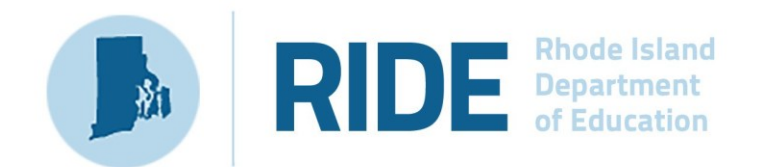

# Instructions for Unlocking Test Questions in the RICAS Student Kiosk

2025 RICAS Test Administrations

| Contact:             | RICAS Service Center                                                                                                    |
|----------------------|----------------------------------------------------------------------------------------------------|
| For questions<br>on: | <ul> <li>general test administration support</li> <li>RICAS Portal and RICAS Student Kiosk such as         <ul> <li>user accounts</li> <li>technology support and readiness</li> <li>student registration process and loading files</li> <li>viewing student data</li> <li>scheduling tests</li> </ul> </li> <li>locating resources</li> <li>shipments of materials</li> </ul> |
| Hours:               | 7:00 a.m.–5:00 p.m., Monday–Friday                                                                                                    |
| Web:                 | ricas.onlinehelp.cognia.org                                                                                                    |
| Email:               | ricasservicecenter@cognia.org                                                                                                    |
| Telephone:           | 855-222-8936                                                                                                    |

## **Important Contact Information and Resources**

| Contact:             | RIDE Office of Instruction, Assessment, and Curriculum                                                                                                    |
|----------------------|----------------------------------------------------------------------------------------------------|
| For questions<br>on: | Contact RIDE with any questions on policy or accommodations. Questions regarding student registration data should be directed to the district's data manager. |

| Web:       | www.ride.ri.gov/ricas  |
|------------|------------------------|
| Email:     | assessment@ride.ri.gov |
| Telephone: | 401-222-8478           |

\_

## Table of Contents

| I. Overview                                                                   | 1                     |
|-------------------------------------------------------------------------------|-----------------------|
| II. Using the Pause/Exit Options and Inactivity Timeout                       | 2                     |
| A. Pausing a test                                                             | 2                     |
| B. Exiting the Test                                                           | 3                     |
| C. Inactivity Timeout                                                         | 4                     |
| D. Abrupt Closure                                                             | 5                     |
| III. Unlocking Test Questions in a Test Session – Steps for District Test Coo | <b>rdinators</b><br>5 |

## I. Overview

In certain circumstances, a student may need to re-enter a test in the RICAS Student Kiosk. In some cases, questions that a student has previously answered will be automatically locked when the student signs back in. The student will not be able to return to those questions unless they are unlocked by a district test coordinator. The table below outlines the following:

- the situations that may require that a student log back in to a test in the RICAS Student Kiosk
- login credentials to re-enter a test
- whether notes they took in the notepad and highlighting they marked will be retained
- whether previously answered questions will be automatically locked

| Student Activity in the Test | What is required for                 | Will highlighting and | Are previously answered questions |  |
|------------------------------|--------------------------------------|-----------------------|-----------------------------------|--|
|                              |                                      | be retained?          | automatically                     |  |
|                              |                                      |                       | locked?                           |  |
| Student pauses a test        | <ul> <li>password</li> </ul>         | Yes                   | No                                |  |
| for less than 30             |                                      |                       |                                   |  |
| minutes                      |                                      |                       |                                   |  |
| Student pauses a test        | <ul> <li>username</li> </ul>         | Νο                    | Yes                               |  |
| for more than 30             | <ul> <li>password</li> </ul>         |                       |                                   |  |
| minutes                      | <ul> <li>session access</li> </ul>   |                       |                                   |  |
|                              | code                                 |                       |                                   |  |
|                              | proctor password                     |                       |                                   |  |
| Student exits a test         | <ul> <li>username</li> </ul>         | Νο                    | No                                |  |
| for less than 30             | <ul> <li>password</li> </ul>         |                       |                                   |  |
| minutes                      | <ul> <li>session access</li> </ul>   |                       |                                   |  |
|                              | code                                 |                       |                                   |  |
| Student exits a test         | <ul> <li>username</li> </ul>         | No                    | Yes                               |  |
| and more than 30             | <ul> <li>password</li> </ul>         |                       |                                   |  |
| minutes pass                 | <ul> <li>session access</li> </ul>   |                       |                                   |  |
|                              | code                                 |                       |                                   |  |
|                              | <ul> <li>proctor password</li> </ul> |                       |                                   |  |
| Student does not             | username                             | No                    | Yes                               |  |
| interact with the test       | <ul> <li>password</li> </ul>         |                       |                                   |  |
| for 60 minutes or            | <ul> <li>session access</li> </ul>   |                       |                                   |  |
| more (inactivity             | code                                 |                       |                                   |  |
| timeout)                     | <ul> <li>proctor password</li> </ul> |                       |                                   |  |
| Abrupt closure (such         | username                             | No                    | Yes                               |  |
| as loss of power or          | <ul> <li>password</li> </ul>         |                       |                                   |  |
| the device is turned         | session access                       |                       |                                   |  |
| off while testing)           | code                                 |                       |                                   |  |
|                              | proctor password                     |                       |                                   |  |

The screenshot below shows what a student will view when they log back in to a test where their test questions have been locked due to one of the situations outlined above. If there is not a need

for their previously answered questions to be unlocked, the student should use the test review screen or the **Next** button to navigate to the next unanswered question.

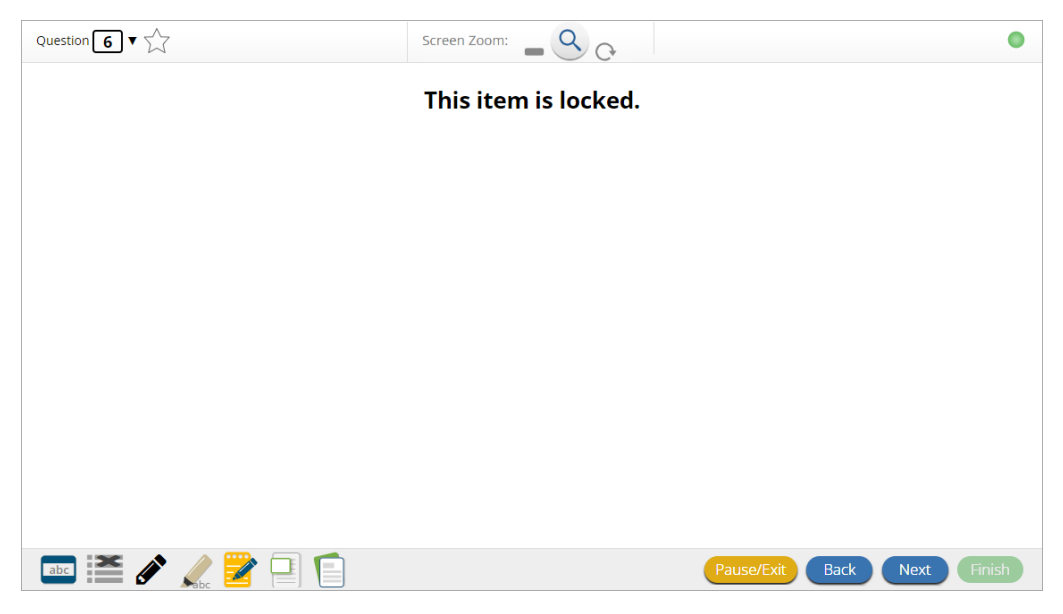

The sections below provide additional information for each of these situations as well as instructions for school or district test coordinators to unlock a student's test questions.

### II. Using the Pause/Exit Options and Inactivity Timeout

#### A. Pausing a test

The Pause/Exit button in the RICAS Student Kiosk allows students to securely pause their test and take a break during RICAS testing.

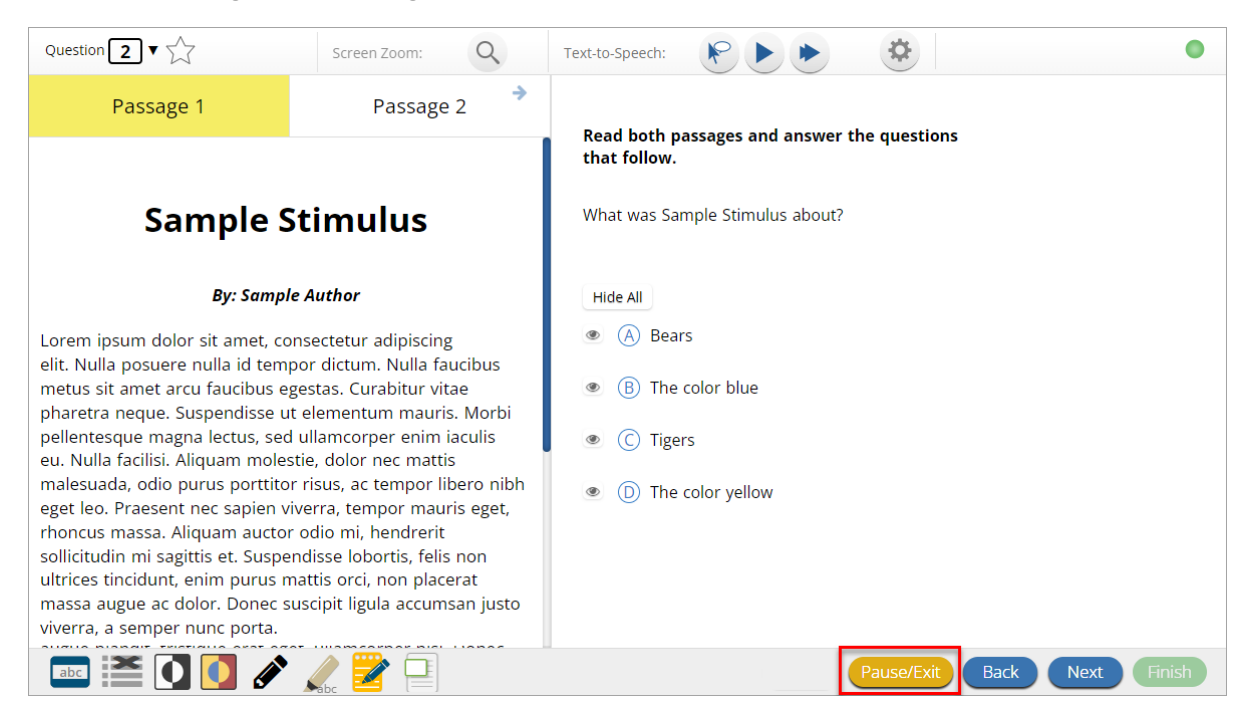

When a student clicks on the **Pause/Exit** button, they will be given the option to pause their test, exit their test, or cancel and return to their test.

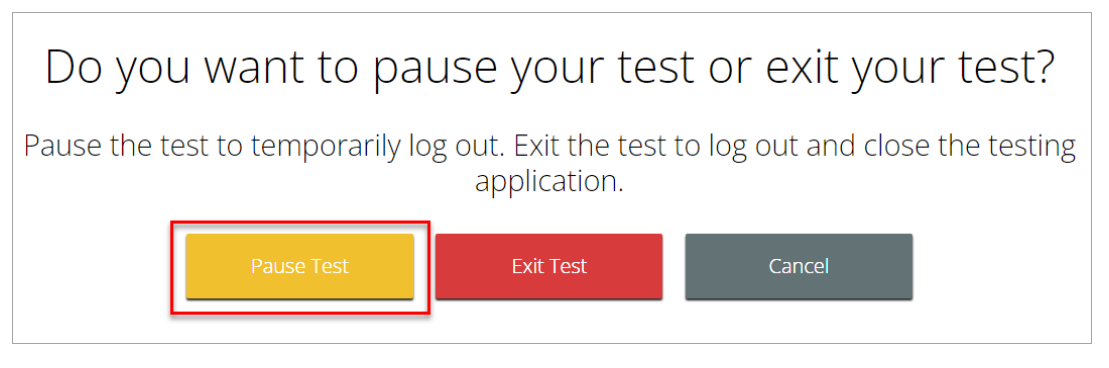

When the student clicks on the **Pause Test** button, their test will be paused and a timer will begin to count down from 30 minutes. The student will have 30 minutes to return to their test before they are automatically exited from the test.

| Your test is <b>paused</b> .                                                                                                    |
|----------------------------------------------------------------------------------------------------|
| To resume testing, enter your password and click the Resume button.<br>To exit the test and close the testing application, click the Exit button.<br>When the timer reaches 00:00, your test will exit on its own. |
| 29:45                                                                                                    |
| Password:                                                                                                    |
| Resume Exit Test                                                                                                    |

#### **B. Exiting the Test**

If a student exits the test, they will be logged out of the kiosk. In order to exit the test, a student must click on the **Pause/Exit** button on the lower right corner of the screen.

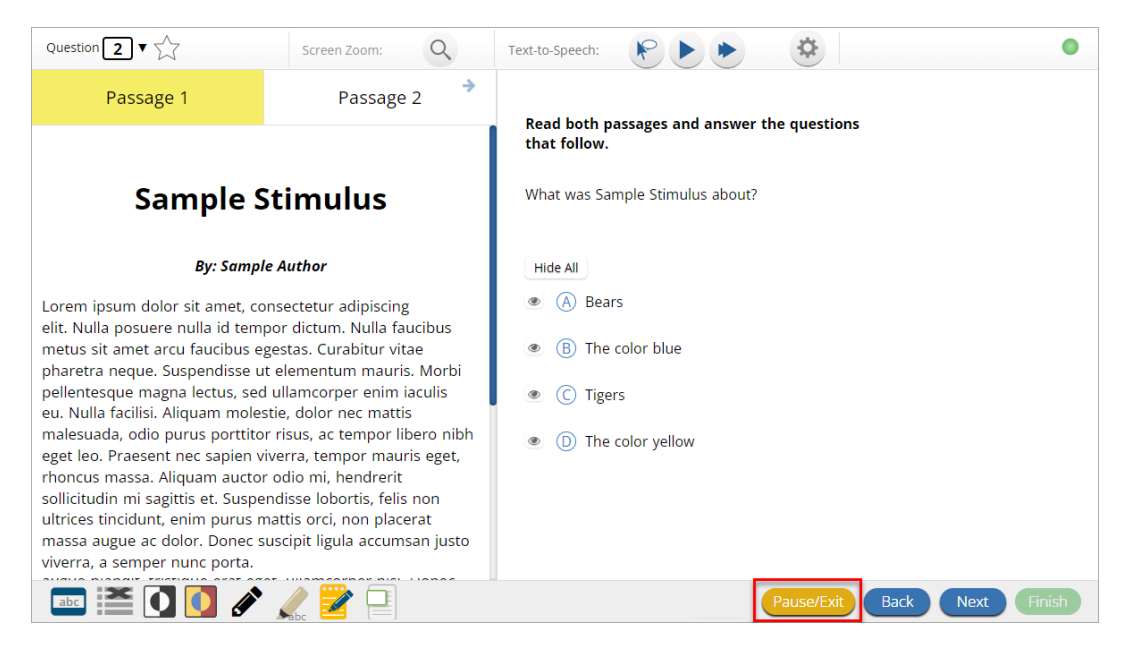

Then, they must select the **Exit Test** button.

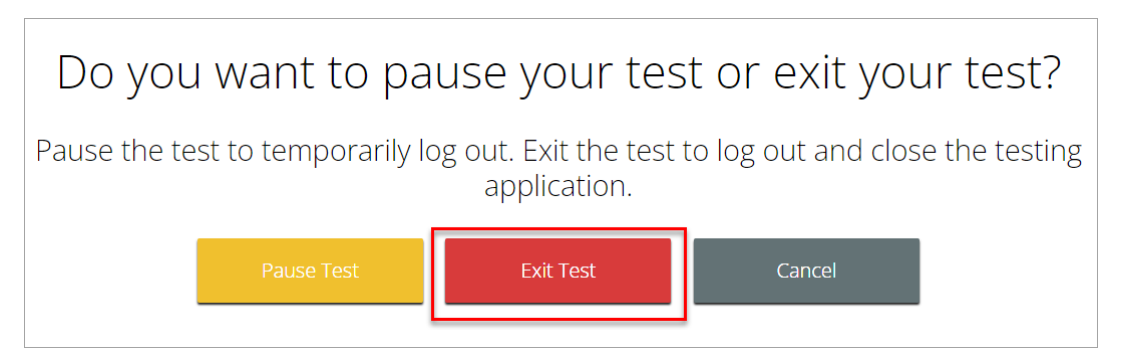

#### **C.** Inactivity Timeout

When a student is inactive in their test for 60 minutes or more, the test will automatically time out and the student will be logged out of the kiosk. The student will be shown a message on screen, as displayed in the screenshot below, and the only option for the student will be to Exit.

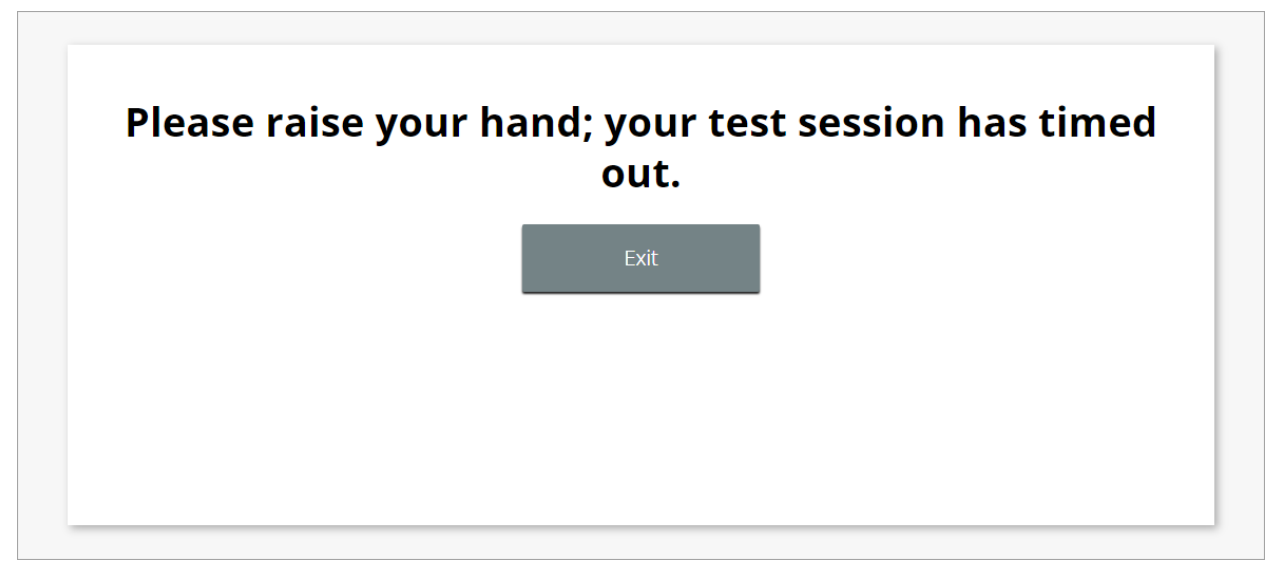

#### D. Abrupt Closure

An abrupt closure refers to any time the kiosk closes without the student pausing or exiting; for example, this can occur due to a power outage, a device shutting off, or a hard reset.

## III. Unlocking Test Questions in a Test Session – Steps for District Test Coordinators

If a student needs access to previously answered questions that are locked in a test session, a district test coordinator can allow the student access to those questions by using the **Unlock** feature on the scheduled test details page. **Before a district test coordinator can unlock test questions, they must call RIDE (401-222-8478).** 

Note that the Unlock feature unlocks ALL previously unanswered questions in the test session. The student's original responses will be visible and may be edited by the student.

To unlock previously answered questions in a test session, follow the steps below:

- 1. Log into the <u>RICAS Portal</u> with your username and password.
- 2. On the RICAS Portal homepage, click Administration.

| RIDE Market Users Download                                                         | İs | A DistrictTest Coordinator | RICAS Resource Center | Cogout |
|------------------------------------------------------------------------------------|----|----------------------------|-----------------------|--------|
| Welcome!                                                                           |    |                            |                       |        |
| i                                                                                  |    |                            |                       |        |
| Administration                                                                     |    |                            |                       |        |
| Organize students for testing,<br>schedule tests, and monitor testing<br>progress. |    |                            |                       |        |
|                                                                                    | •  |                            |                       |        |

3. From the top menu bar of the Administration homepage, click **Test Scheduling**.

|      | Home | Site Readiness | Students | Classes | Test Scheduling | Materials Management |
|------|------|----------------|----------|---------|-----------------|----------------------|
| Home |      |                |          |         |                 |                      |

- 4. Select the Organization, Program, Subject, and Test.
- 5. Locate the scheduled test in the scheduled tests table and click **View Details/Student Logins**.

|         | Displaying test session              | ns for ELA03 in Cyber Ci | ty                 |         |                |         |                   |                             |           |
|---------|--------------------------------------|--------------------------|--------------------|---------|----------------|---------|-------------------|-----------------------------|-----------|
|         | Cyber City                           | Ŧ                        | ELA                | Ŧ       |                | Sch     | edule New Test Se | ession                      | Exports • |
|         | RICAS Grades 3-8                     | Ŧ                        | ELAO3              | *       |                |         |                   |                             |           |
|         | Filter by testing status             | ¥                        |                    |         |                |         |                   |                             |           |
| Scho    | ol 🔍                                 | Class 🔍                  | Testing Status 🔍   | Create  | d Date 🔍       | Created | ву 🔍              |                             |           |
| Cybe    | r City Sch1-001                      | ELAThree-(Grade -03)     | In Progress        | 1/27/20 | 25 11:48:05 AM | Demo DT | c                 | View Details/Student Logins |           |
| *Create | ed date is in Eastern Standard Time. |                          | Showing 1 - 1 of 1 |         |                |         |                   |                             |           |

- 6. In the scheduled tests details table, click on the search icon a next to the First Name, Last Name, or Username to search for the student.
- 7. Click the **Unlock** link to unlock all the questions in the test session.

| « Back Edi                                                             | t Test Session                                                                      |                           |                              |                    |                  |        |                         |                |             |
|------------------------------------------------------------------------|-------------------------------------------------------------------------------------|---------------------------|------------------------------|--------------------|------------------|--------|-------------------------|----------------|-------------|
| District:<br>Administration:<br>Class:<br>Test Name:<br>Testing Window | Cyber City<br>RICAS Admin<br>ELAThree-(Grade-03)<br>ELA03<br>02/07/2025 to 01/17/20 | School :<br>Content Area: | Cyber City Sch1-001<br>ELA   |                    |                  |        |                         |                |             |
| Test is in prog<br>password show                                       | ress. It ends on <b>01/17/202</b><br>/n below.                                      | 6. Students may lo        | g in and take the test using | their username and |                  |        |                         |                |             |
| Session Sequen                                                         | ce                                                                                  |                           |                              |                    | Session Name     |        |                         |                | Access Code |
| 1                                                                      |                                                                                     |                           |                              |                    | Session 1        |        |                         |                | 2461006411  |
| 2                                                                      |                                                                                     |                           |                              |                    | Session 2        |        |                         |                | 8044145001  |
|                                                                        |                                                                                     |                           |                              |                    |                  |        |                         |                |             |
| Export Logins                                                          | for Selected Students                                                               | Add Report Code           | Unlock                       |                    |                  |        |                         |                |             |
|                                                                        |                                                                                     |                           |                              |                    |                  |        |                         |                |             |
| Last Na                                                                | me 🔍 🛛 First Name 🔍                                                                 | Username 🔍 🛛 P            | assword Form Name 🔍          | Date/Time Created  | Test Report Code | Status | Date/Time Started Date/ | Fime Completed |             |

The student will be able to log into the RICAS Student Kiosk and view the questions that were automatically locked.